## 🔎 S6500系列交换机利用traffic-priority命令进行DSCP优先级重标记的配置

**曹皓** 2006-09-12 发表

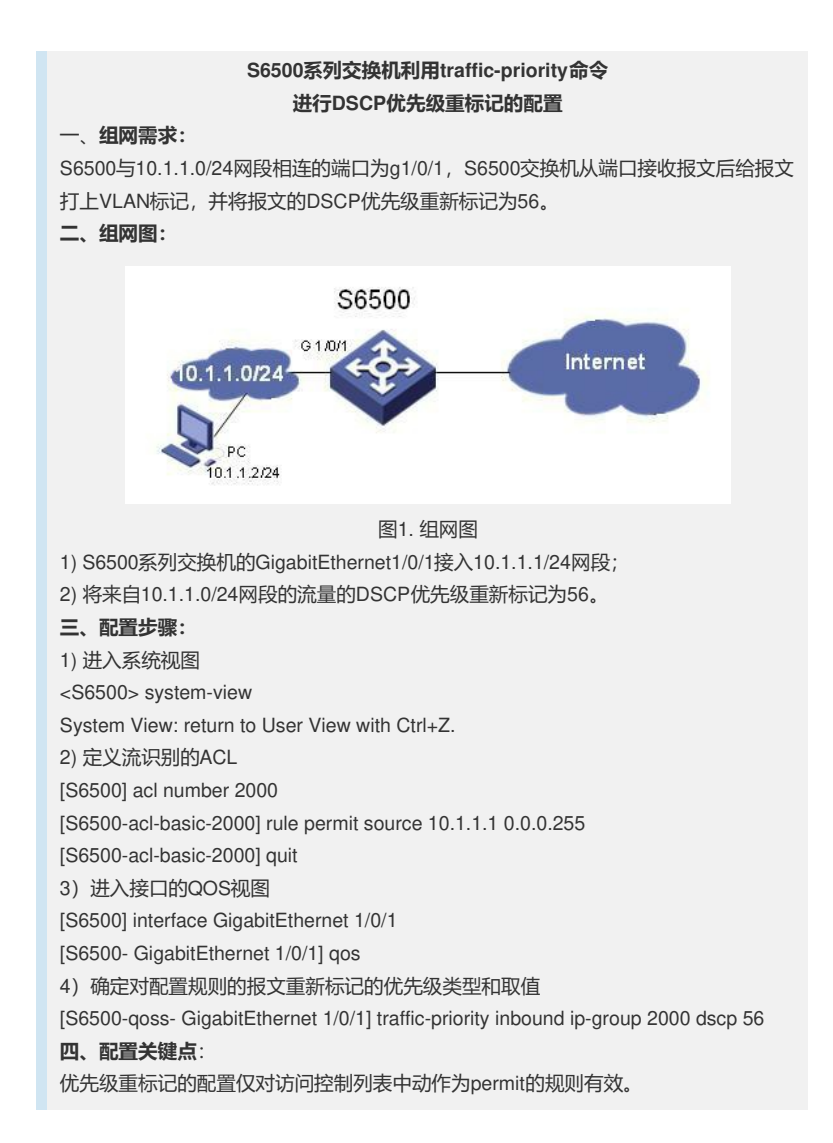